#### Modernization Outreach Call

August 20, 2015

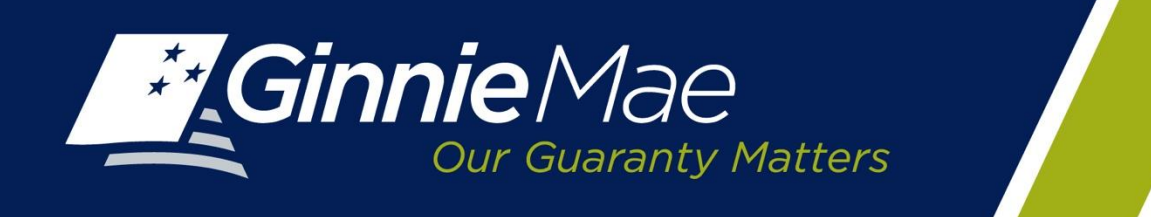

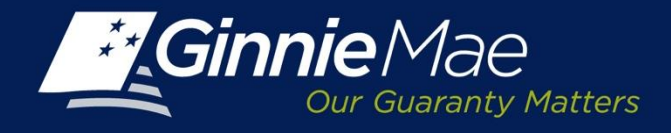

## Agenda

- Streamlined Investor Reporting
- Ginnie NET RSA SecurID Token
- Ginnie Mae Summit
- Questions

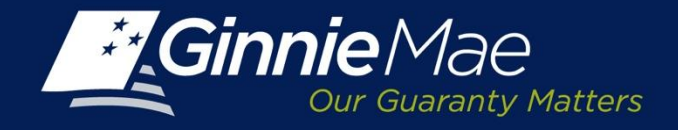

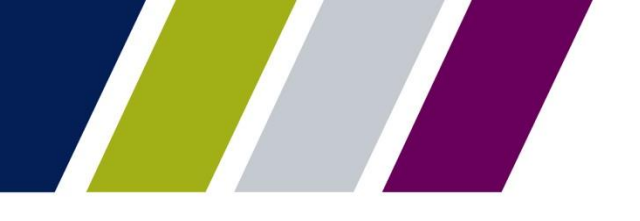

## Effective Dates for Streamlined Investor Reporting

| Activity                                     | Effective Date                                           | Notes                                                                |
|----------------------------------------------|----------------------------------------------------------|----------------------------------------------------------------------|
| Remaining Principal<br>Balance (RPB)         | <b>October 1, 2015</b><br>(reporting September activity) | RPB files submitted to<br>Ginnie <i>NET</i> will not be<br>accepted. |
| Multifamily Prepayment<br>Penalty            | October 1, 2015                                          | Submit through GMEP instead of Ginnie <i>NET</i>                     |
| Quarterly Custodial<br>Account Verifications | December 10, 2015<br>(quarterly submission)              | Submit through GMEP instead of Ginnie <i>NET</i>                     |

NOTE: No Change to Current GinnieNET Reporting Process in 2015 for Monthly Issuer Summary Report (11710D) and Remittance Advice (11714, 11714SN)

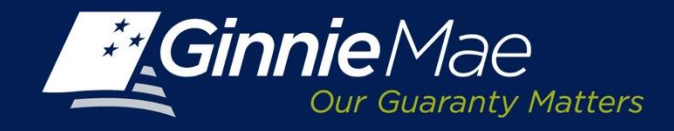

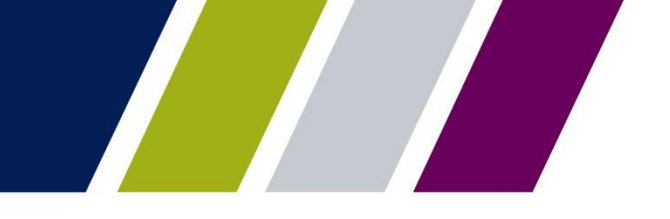

## **GinnieNET Host Communications**

| Ginnie Mae                                 | GinnieNET On The Web<br>Main Menu                                                                                                    |
|--------------------------------------------|----------------------------------------------------------------------------------------------------|
| Change My Password<br>Select Active Issuer | <ul> <li>Data Entry/Review</li> <li>Data Export/Import</li> <li>Host Communications         <ul> <li>Issuer Communications</li> <li>Investor Reporting Communications</li> <li>Certifications Communications</li> <li>HMBS Issuer Communications</li> <li>HMBS Investor Reporting Communications</li> <li>HMBS Certifications Communications</li> <li>HMBS Certifications Communications</li> <li>Maintenance</li> </ul> </li> </ul> |

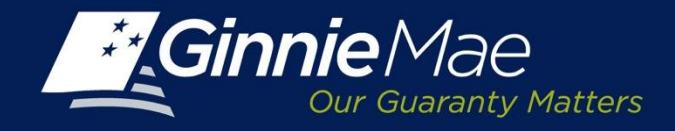

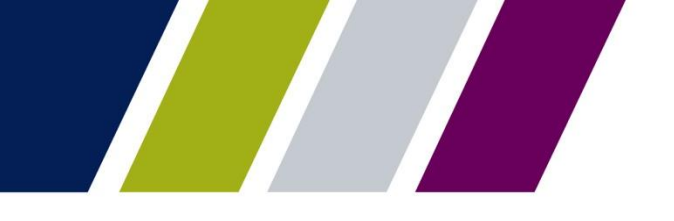

# **GinnieNET Host Communications**

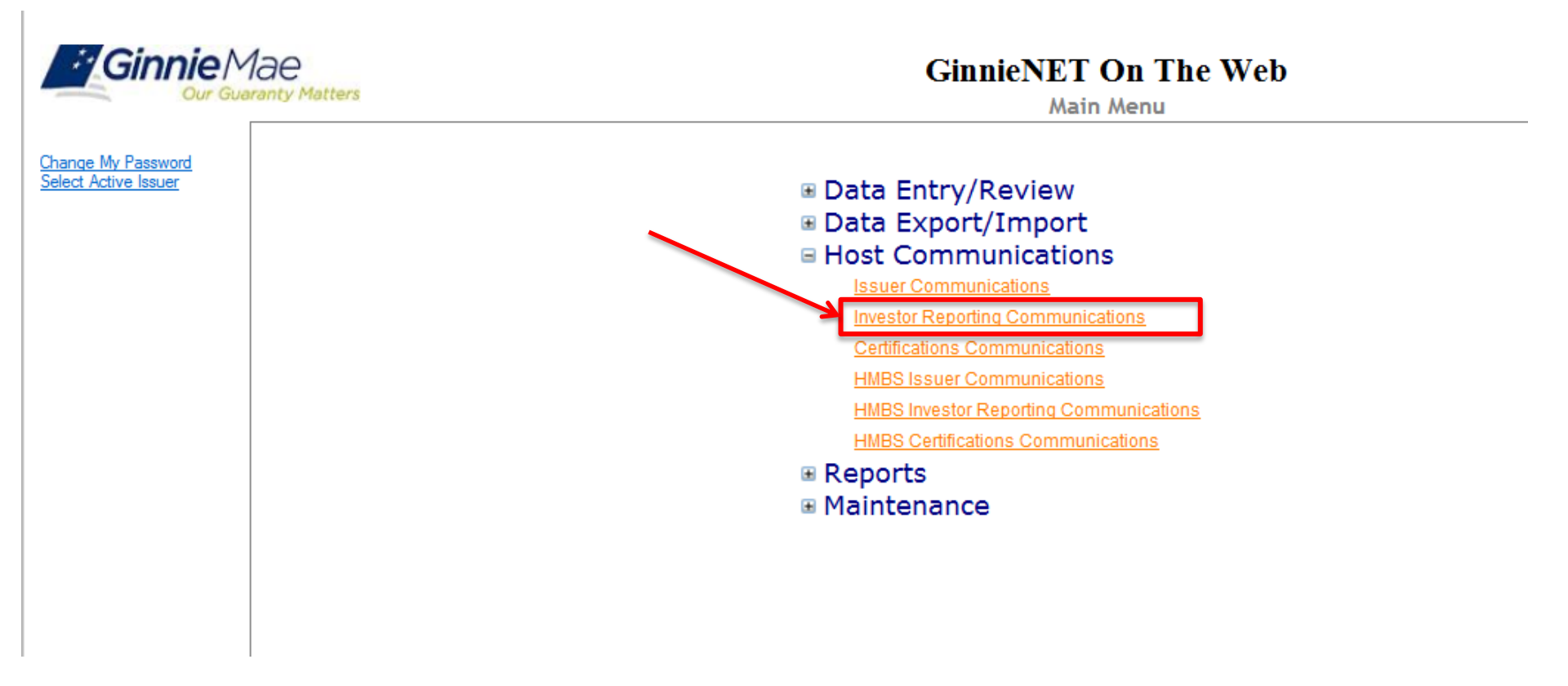

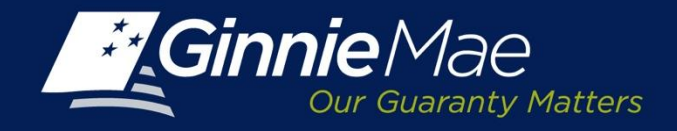

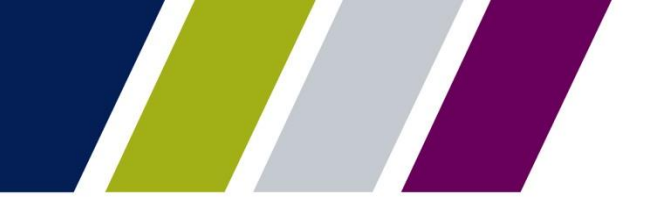

## Investor Reporting Submenu

| Ginnie Mae<br>Our Guaranty Matters         | GinnieNET On The We                                                   | <b>b</b><br>ons                                                             |  |  |  |  |
|--------------------------------------------|-----------------------------------------------------------------------|-----------------------------------------------------------------------------|--|--|--|--|
| Change My Password<br>Select Active Issuer | Investor Reporting Communications Selections                          |                                                                             |  |  |  |  |
|                                            | Select RPB Reports to Submit                                          | Select Remittance Advices to Submit                                         |  |  |  |  |
|                                            | RPB Reports to be Submitted<br>No RPB Reports to be Submitted         | Remittance Advices to be Submitted<br>No Remittance Advices to be Submitted |  |  |  |  |
|                                            | Select Q-Certifications to Submit                                     | Select 11710D to Submit                                                     |  |  |  |  |
|                                            | Q-Certifications to be Submited<br>No Q-Certifications to be Submited | 11710D to be Submited<br>No 11710D to be Submited                           |  |  |  |  |
|                                            | Select Q-Certifications to Delete                                     | Select 11710D to Delete                                                     |  |  |  |  |
|                                            | Q-Certifications to be Deleted<br>No Q-Certifications to be Deleted   | 11710D to be Deleted<br>No 11710D to be Deleted                             |  |  |  |  |
|                                            | Send Prepayment Penal                                                 | ty for the month of July, 2015                                              |  |  |  |  |
|                                            | Su                                                                    | bmit                                                                        |  |  |  |  |

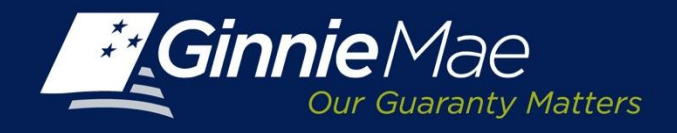

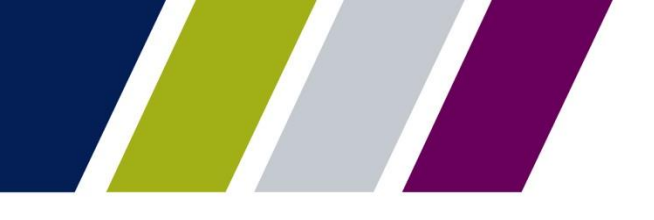

## **Investor Reporting Submenu**

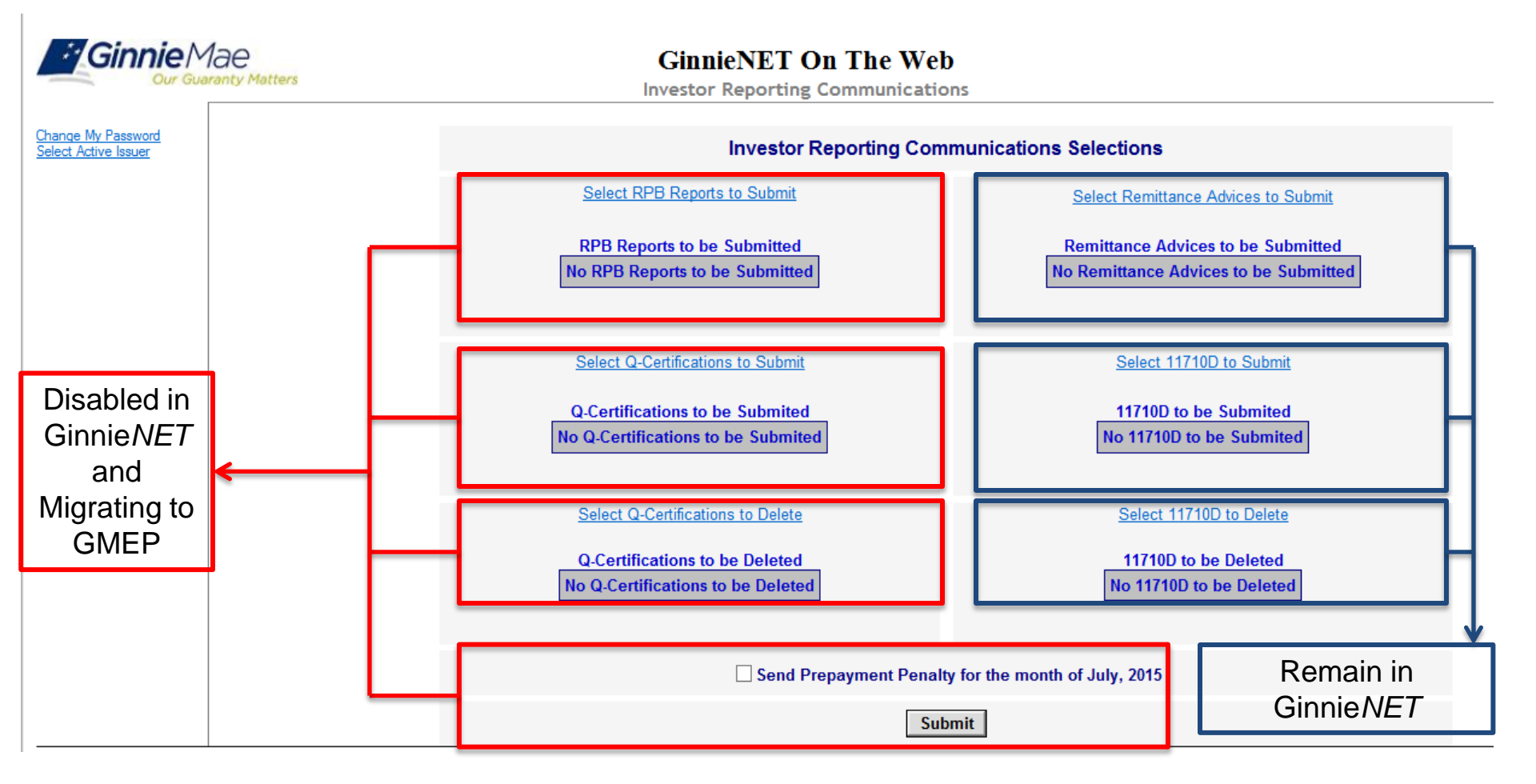

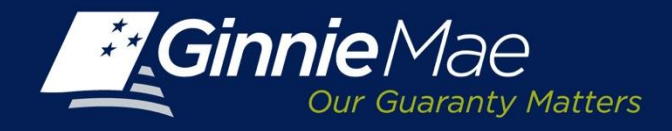

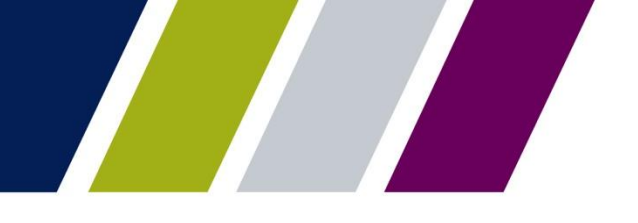

# Investor Reporting Submenu (HMBS)

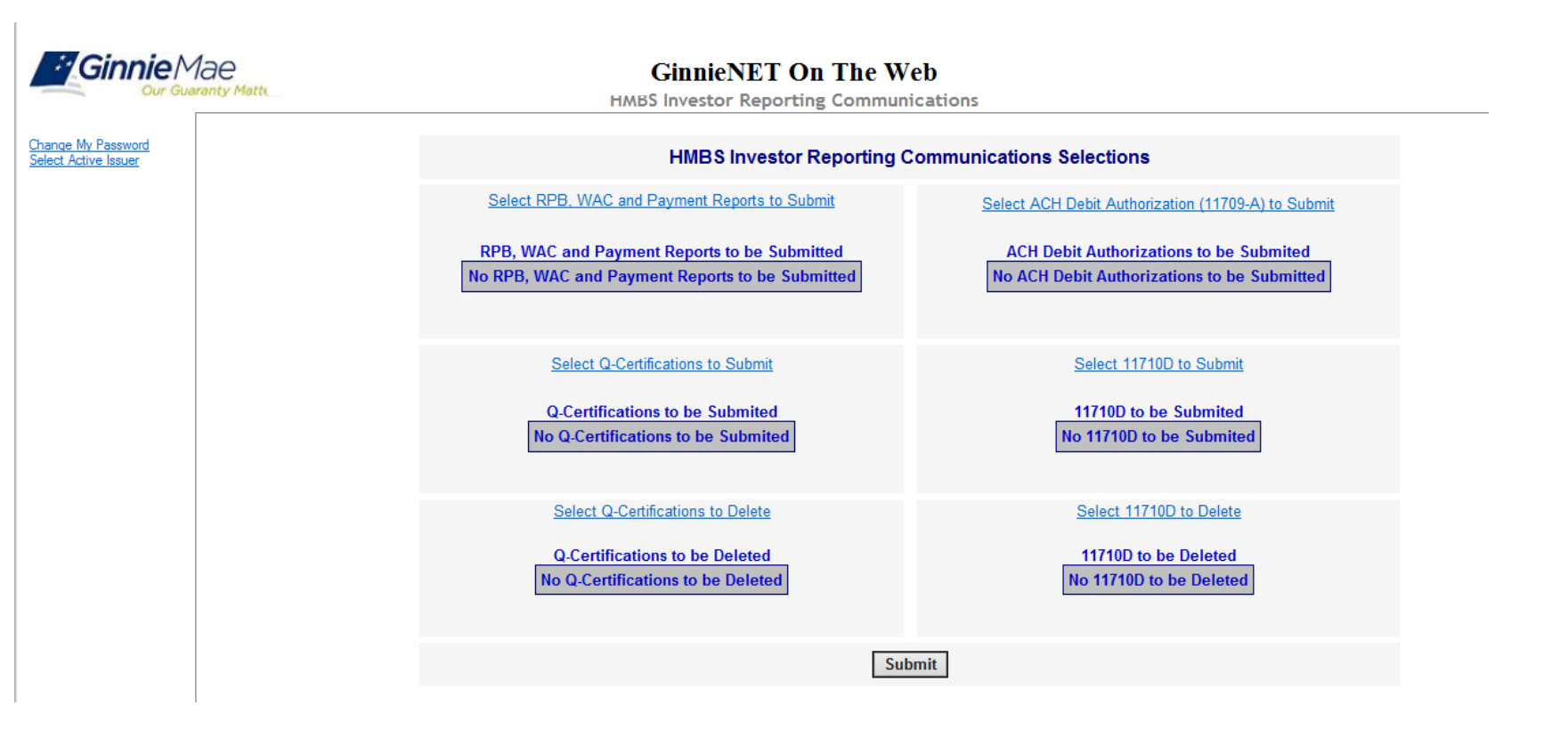

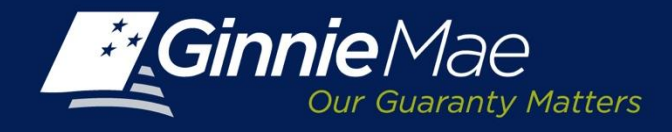

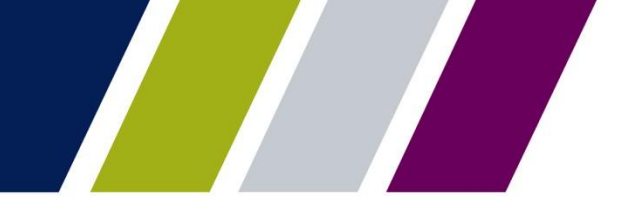

# Investor Reporting Submenu (HMBS)

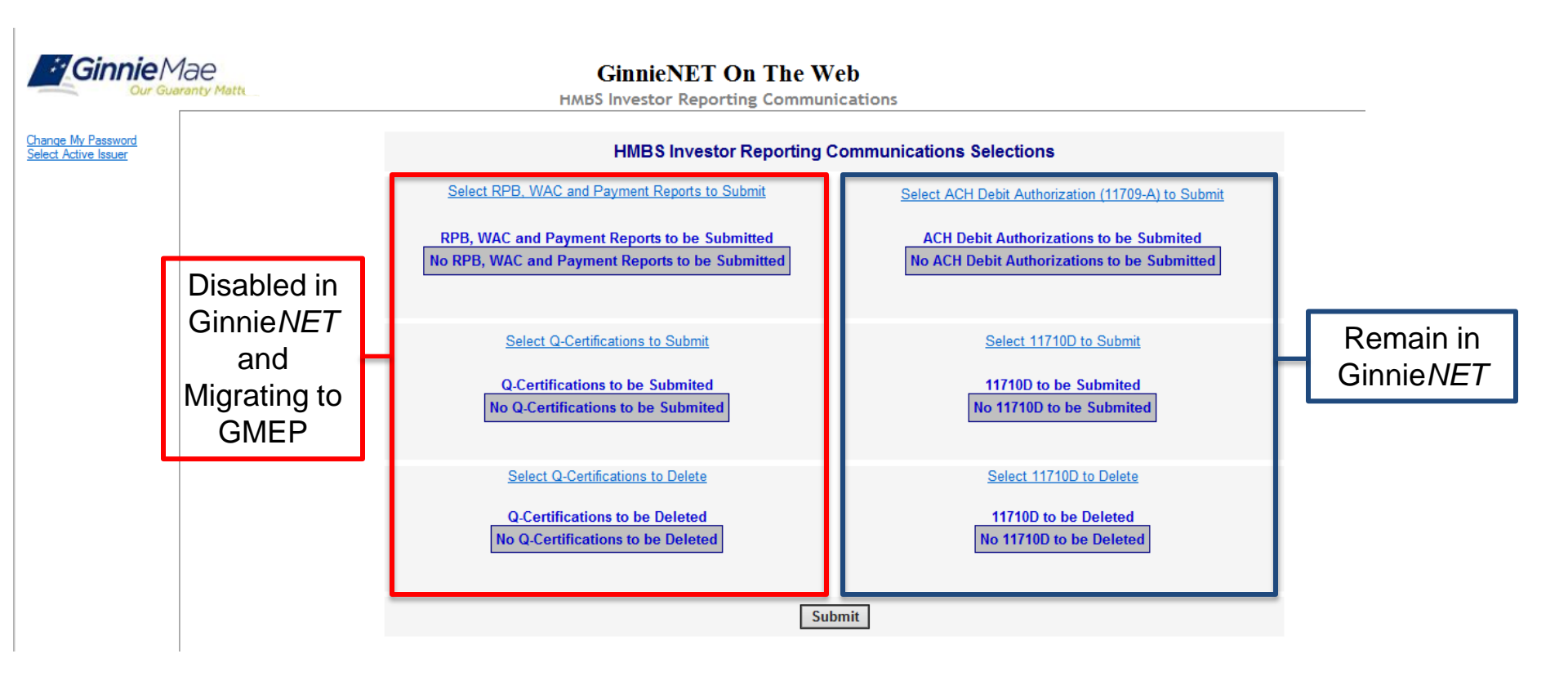

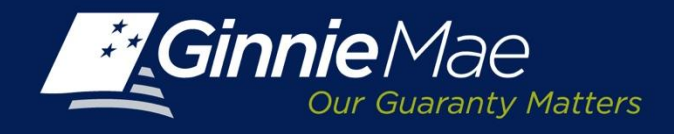

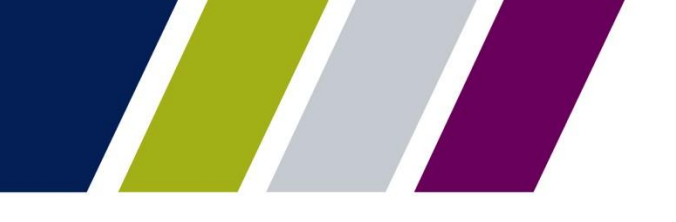

## Remaining Principal Balance

- Continue to report RPB's as you today in RFS Pool and Loan level accounting
- RFS Exception Feedback will be the single source identifying necessary corrections
- NO MORE RBP FAILED EDIT REPORTS
- NO MORE RPB CORRECTION FAXES
- NO MORE RECONCILATIONS BETWEEN RFS RPB AND GINNIENET RPB

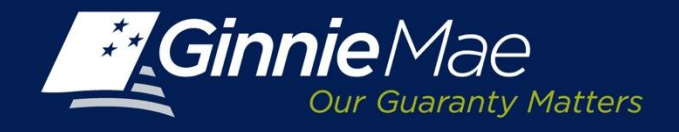

### Multifamily Prepayment Penalty Reporting in GMEP Effective October 1, 2015

| - | GMportalDesktop ×             | New York Mellon Corporation (US) https://uat.e | o                                   | =true& pagel abel= 52 |
|---|-------------------------------|------------------------------------------------|-------------------------------------|-----------------------|
|   | Ginnie Mae                    | Enterprise Portal                              | Help   Logout                       | Contact Us            |
|   | Home My Profile RFS File U    | pload IPMS                                     |                                     |                       |
|   | Pool Accounting - Multifamily | /                                              |                                     | 3                     |
|   | 0.1.0 Home Pool               | Loan Prepayment Penalty User Guide             |                                     |                       |
| Ш | Prepayment Pe                 | nalty Activity                                 |                                     |                       |
| Ш |                               |                                                | GERSHMAN INVESTMENT CORP.           |                       |
| Ш | Issuer ID                     | Pool ID                                        | Report Period                       |                       |
| Ш | 2045 🔻                        |                                                | 06/2015 T                           |                       |
| М |                               |                                                |                                     |                       |
|   | Issuer                        | ID:                                            | Pool ID: Pool Issue Type:           |                       |
| Ш | Pool Issue                    | Date: Prep                                     | payment End Date: Lockout End Date: |                       |
|   | Prepayment Penalty Amount: S  | Payment Date:                                  |                                     |                       |
|   |                               | Save                                           |                                     | )                     |
|   |                               |                                                |                                     |                       |

| То | Submit MFPP Online:                                         | То | Submit MFPP as a File Upload:   |
|----|-------------------------------------------------------------|----|---------------------------------|
| •  | Go to Existing RFS Multifamily Pool Accounting Menu in GMEP | •  | Go to Existing GMEP File Upload |
| •  | Select Prepayment Penalty                                   |    | Menu                            |
| •  | Select Issuer ID and Report Period from Drop Down Menus     | •  | Select Prepayment Penalty       |
| •  | Enter Pool ID, Prepayment Penalty Amount and Payment Date   | •  | Upload Submission               |
| •  | Save and Submit                                             | •  | Save and Submit                 |

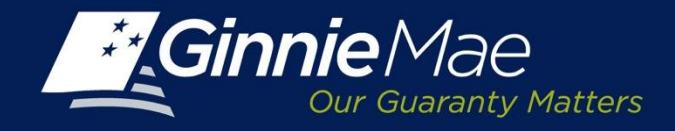

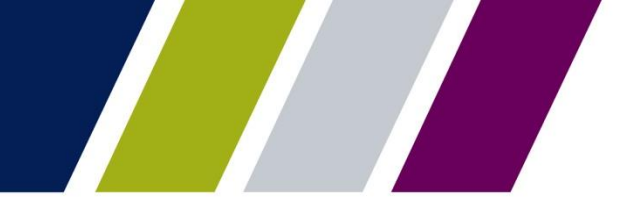

### **Multifamily Prepayment Penalty File layout** Effective October 1, 2015

File Naming instructions for Multifamily Prepayment Penalty:

The naming convention is: MFPPIIIIMMYYSN.csv where:

MFPP—is constant. Multifamily Prepayment Penalty

IIII – is the Issuer ID. E.g. 3937

MMYY – is the reporting period. Month Year

SN—is the file Sequence Number. Ex. 01, 02, 03 (In order to distinguish between multiple files, the Sequence Number should not be repeated in a given month).

#### E.g. MFPP3937071501.csv

| Item | Field Name          | Start | End | Туре      | Length | Remarks                                                    |
|------|---------------------|-------|-----|-----------|--------|------------------------------------------------------------|
| 1    | Reporting<br>Period | 1     | 6   | Date      | 6      | YYYYMM                                                     |
| 2    | Issuer ID           | 7     | 10  | Numeric   | 4      | Must be a valid Issuer ID                                  |
| 3    | Pool ID             | 11    | 16  | Character | 6      | Must be a valid Pool ID                                    |
| 4    | Pool Type           | 17    | 18  | Character | 2      | Must be valid pool type<br>for the pool                    |
| 5    | Penalty             | 19    | 31  | Numeric   | 13     | Dollars and cents amount<br>of penalty<br>9999999999999999 |
| 6    | Payment Date        | 32    | 39  | Date      | 8      | MMDDYYYY                                                   |

 1.Reporting Period: Ginnie Mae reporting period (YYYYMM).
 2.Issuer ID: A number Ginnie Mae assigned to identify the organization.
 3.Pool ID: A number uniquely assigned by Ginnie Mae to identify the pool.
 4.Pool Type: The two-character value identifying the pool type of the pool.
 5.Penalty: The prepayment penalty amount in dollar and cents. Must be a positive value.
 6.Payment Date: The date the prepayment penalty was reported (MMDDYYYY). Must be in the current reporting period.

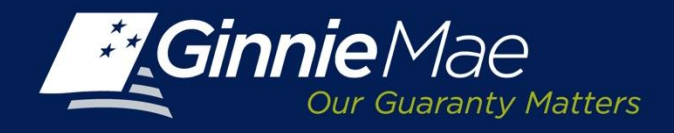

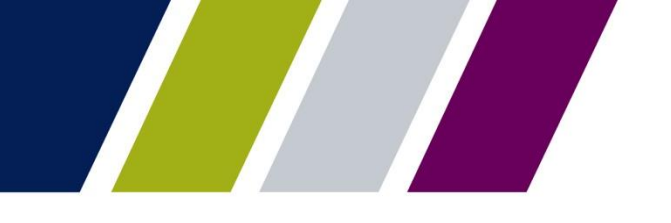

## **Custodial Account Verification (CAVS)**

- September CAVS Quarterly report must be submitted in Ginnie*NET* by September 10, 2015.
- December CAVS Quarterly report must be submitted in GMEP by December 10, 2015.
- Additional information will be provided on the October Outreach Call

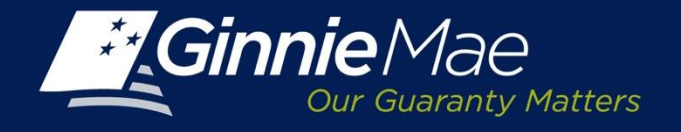

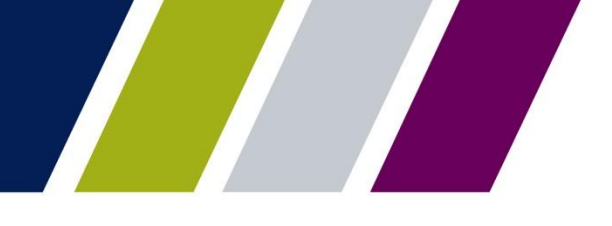

## No Changes to Reporting Timeframes

| RFS Pool/Loan<br>Reporting, include | Initial reporting 1st-2nd BD (7 PM ET)         |  |  |  |
|-------------------------------------|------------------------------------------------|--|--|--|
| RPB                                 | Corrections due no later than 4th BD (7 PM ET) |  |  |  |
| Pre-Collection Notices              | Initial notice disseminated on 3rd BD          |  |  |  |
|                                     | Final notice disseminated on 6th BD            |  |  |  |
| Factor A and B Files                | 4th BD for A file                              |  |  |  |
|                                     | 6th BD for B file                              |  |  |  |
| P&I and G-Fee                       | Draft dates remain on the same schedule        |  |  |  |

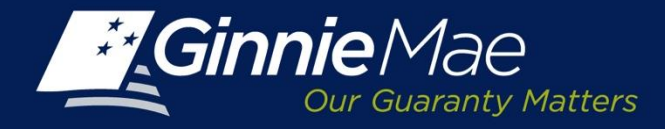

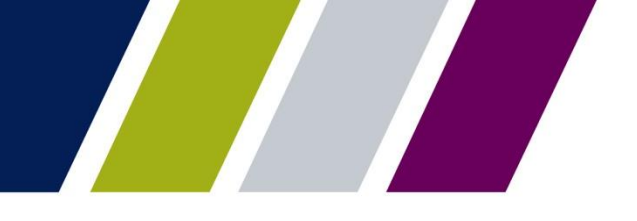

## **GINNIENET RSA SECURID TOKEN**

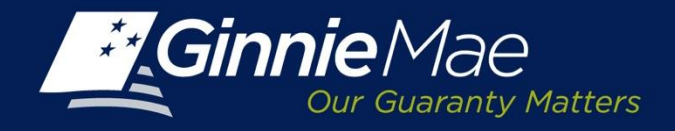

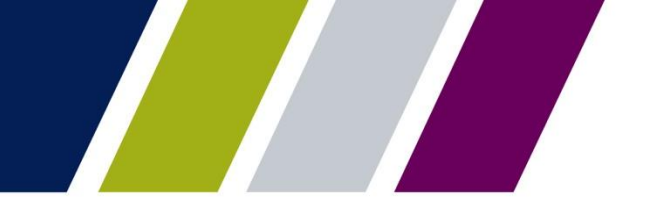

## **GinnieNET Host Communications**

|                                            | -                                             | rips loans Politersuite (Real-Drig) (Mor         | ant los                                  |  |  |  |  |
|--------------------------------------------|-----------------------------------------------|--------------------------------------------------|------------------------------------------|--|--|--|--|
| < 🕞 🖻 https                                | s://www.ginnienet.net/GinnieNET/              | 🔎 🗕 🖒 💌 Main Menu                                | × <i>ể</i> This page can't be disp       |  |  |  |  |
| <u>F</u> ile <u>E</u> dit <u>V</u> iew F   | F <u>a</u> vorites <u>T</u> ools <u>H</u> elp |                                                  |                                          |  |  |  |  |
| 👍 <b>D</b> Suggested S                     | Sites 🔻 🍯 GmepDesktop 🍯 GMportalDesktop (2) 📧 | Fingerprint Verification 🝸 Ginnie Mae <i> </i> M | lySource (2) ខ MySource 🦉 Instant Virtua |  |  |  |  |
| Cinnich                                    | Welcome VICKY M.MARAJH (1500)                 |                                                  |                                          |  |  |  |  |
| Ginnie/                                    |                                               | GinnieNET On The Web                             | )                                        |  |  |  |  |
| 007 008                                    | aranty matters                                | Main Menu                                        |                                          |  |  |  |  |
| Change My Password<br>Select Active Issuer |                                               | Data Entry/Review                                |                                          |  |  |  |  |
|                                            |                                               | Host Communications                              |                                          |  |  |  |  |
|                                            | -                                             | Issuer Communications                            |                                          |  |  |  |  |
|                                            |                                               | Investor Reporting Communications                |                                          |  |  |  |  |
|                                            |                                               | Certifications Communications                    |                                          |  |  |  |  |
|                                            |                                               | HMBS Issuer Communications                       |                                          |  |  |  |  |
|                                            |                                               | HMBS Investor Reporting Communications           |                                          |  |  |  |  |
|                                            |                                               | HMBS Certifications Communications               |                                          |  |  |  |  |
|                                            |                                               | Reports                                          |                                          |  |  |  |  |
|                                            |                                               | Maintenance                                      |                                          |  |  |  |  |
|                                            |                                               |                                                  |                                          |  |  |  |  |
|                                            |                                               |                                                  |                                          |  |  |  |  |

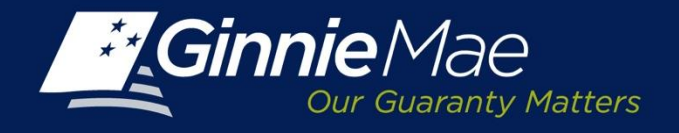

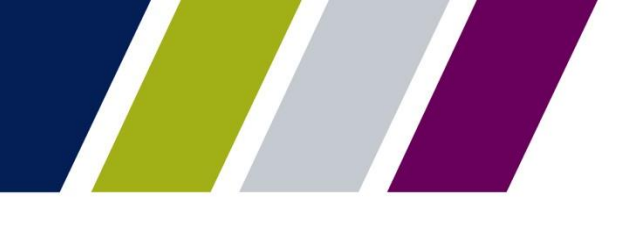

# GinnieNET RSA SecurID Token Update - New Requirement

#### NEW REQUIREMENTS

- GinnieNET Users who Perform Any of the Functions that Require Biometric Authentication (Fingerprint Technology) must be assigned the "Authorized GinnieNET Signer" role by their Security Officers
- Security Officers assign User roles from September 16 through October 16, 2015
- Target implementation date middle of November

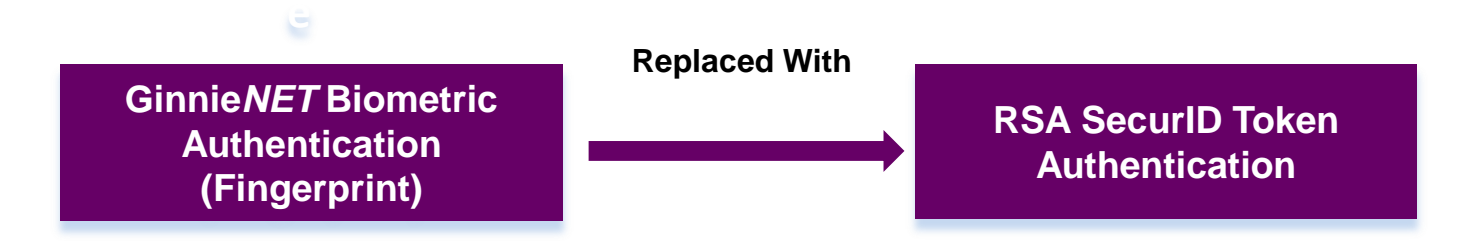

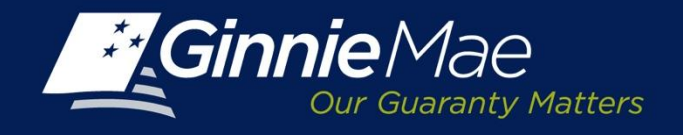

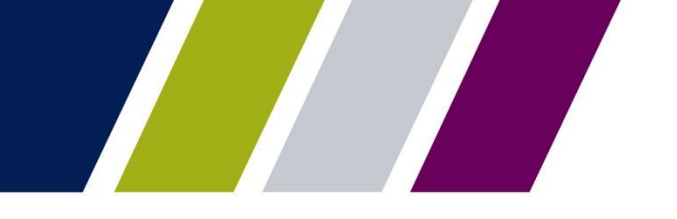

## Security Officers and Enrollment Administrators

SAVE THE DATE: Training Outreach Call September 16, 2015 at 2 pm.

#### Training will include:

- Live Demonstration on how to assign each User an "Authorized Ginnie*NET* Signer" Role in the Ginnie Mae Enterprise Portal (GMEP)
- Instructions on how to validate a User profile and ensure access is properly configured.
- Changes to Ginnie Mae Enrollment Administrator and Security Officer Roles and Related GinnieNET Processes to ensure Users have appropriate roles assigned in GinnieNET

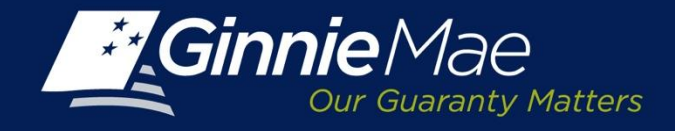

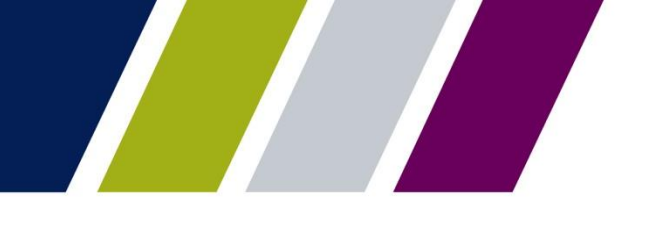

## GinnieNET RSA SecurID Token Update Checklist

# Ginnie*NET* Users who Perform Any Functions Requiring Biometric Authentication (Fingerprint Technology) Need to Have <u>All</u> of the Following Before Implementation:

- Name listed on the Form HUD-11702 Resolution of Board of Directors and Certificate of Authorized Signatures uploaded in MAMS
- □ Valid GMEP ID and password
- Ginnie Mae Issued RSA SecurID Token
- "Authorized Ginnie *NET* Signer" Role Assigned by Security Officer in GMEP

November is the implementation Target Date for RSA SecurID Token

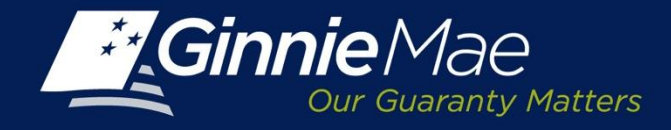

## Ginnie Mae Systems Access Issuer User Registration Form

Ginnie Mae Systems Access Issuer User Registration

#### Instructions

- (1) Complete the information in the boxes below please print.
- (2) Select the requested roles(s).
- (3) Read the Rules of Behavior.
- (4) Sign and date this registration request.
- (5) Have your supervisor sign this registration request.
- (6) Submit this request to your Security Officer for processing.

|               | Organization:            |  |
|---------------|--------------------------|--|
|               | Prefix (Mr., Ms., Mrs.): |  |
|               | First Name:              |  |
| $\rightarrow$ | Middle Name:             |  |
| $\rightarrow$ | Last Name:               |  |
|               | Suffix:                  |  |
|               | Office Phone Number:     |  |
|               | Office Email:            |  |

All Forms are Available on the 2015 Modernization Section of Ginnie Mae's Website

SO's must ensure that the user's name as registered in GMEP matches exactly the name provided in the registration form and the user's name as listed in the organization's form HUD-11702

The name provided in the User Registration Form must match exactly with one of

the names listed on the Organization's

HUD-11702.

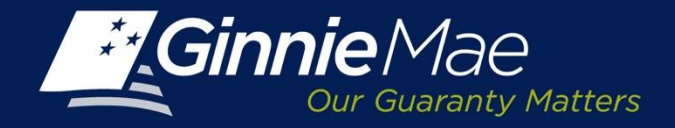

## Ginnie Mae Systems Access Issuer User Registration Form

|                       | Upload &<br>Exception<br>Eastback Use                           | Pool Ac<br>User                                                                                                    | counting                | SCRA User                                  | GPADS User                                                     | HMBS User                         | e-Notification<br>User                                                   | IOPP User       |
|-----------------------|-----------------------------------------------------------------|----------------------------------------------------------------------------------------------------|-------------------------|--------------------------------------------|----------------------------------------------------------------|-----------------------------------|--------------------------------------------------------------------------|-----------------|
|                       | Exception feedback                                              | Pool Account<br>Single Family                                                                                                    | uting -<br>y            | Servicemembers, Civil<br>Relief Act (SCRA) | Issuer feedback                                                | Pool accounting<br>and reporting  | Communication of<br>system generated<br>announcements                    | Issuer Feedback |
| alk Dav               | Matching and<br>Suspense (MAS)                                  | Pool Accoust<br>Multifamily                                                                                                    | ning -                  | File upload                                |                                                                |                                   |                                                                          |                 |
| еск вох               | File upload                                                     | Exception fe                                                                                                    | edback                  |                                            |                                                                |                                   |                                                                          |                 |
| innie <i>NET</i> Full |                                                                 | Matching an<br>Suspense (M                                                                                                    | d<br>(AS)               |                                            |                                                                |                                   |                                                                          |                 |
|                       |                                                                 | File upload                                                                                                    |                         |                                            |                                                                |                                   |                                                                          |                 |
| SA SECURID            | 100.00                                                          |                                                                                                    |                         |                                            |                                                                |                                   |                                                                          |                 |
| ken Holders)"         | IPMS                                                            | RPN Issuer                                                                                                    |                         | er DTS Juner                               |                                                                | RSA SecurID Token Holder          |                                                                          |                 |
| currently             | Enter pool number                                               | Enter pool number request View requ                                                                                                 |                         | sts and reports                            |                                                                | Test users' token access          |                                                                          |                 |
| nnie <i>NET</i>       | Request maximum pool number Request calculation override commit |                                                                                                    | Request co<br>commitmen | mmitment and accept<br>it fee              | Buying Issuer: Accept and authorize<br>Transfer                |                                   |                                                                          |                 |
| gerprint              | View reports                                                    |                                                                                                    |                         |                                            |                                                                |                                   |                                                                          |                 |
| chnology for          | MAMS Issuer                                                     |                                                                                                    | MAM                     | S Subservicer                              | MAMS Particip                                                  | ation Agent                       | RSA SecurID Ter                                                          | mporary Bypass  |
| oling &               | Search and view ag<br>reports                                   | eements and View HUD-<br>which Issue                                                                                                |                         | -11707 agreements in<br>er is Subservicer  | View HUD-11703-II agreements in<br>which Issuer is Subservicer |                                   | Token holders authenticate if they have<br>forgotten or lost their token |                 |
| bmissions.            | Create and submit a                                             | greements                                                                                                    | Search HU<br>which Issu | D-11707 agreements in<br>er is Subservicer | Search HUD-11703-II agreements in which Issuer is Subservicer  |                                   | _                                                                        |                 |
|                       | Upload documents Submit B                                       |                                                                                                    | Submit HU               | HUD-11707 agreements in Submit HUD-        |                                                                | Submit HUD-11703-II agreements in |                                                                          |                 |
|                       |                                                                 | - Acces 153                                                                                                    |                         |                                            | which Issuer is Subse                                          | evicer                            |                                                                          |                 |
|                       | GINNIENET                                                       |                                                                                                    |                         |                                            |                                                                |                                   |                                                                          |                 |
|                       | Ginnie NET I<br>SecurID Telesa H                                | full User Access<br>(decs)                                                                                                    | (RSA                    | For Pooling, Reporting                     | submissions in GinnieA                                         | ET.                               |                                                                          |                 |
|                       | Ginnie NET I<br>Token)                                          | Basic User Access (no For entering data into, and obtaining reports from Ginnie/NET. (Pooling and Rep<br>access as a Token Holder). |                         |                                            |                                                                | ing and Reporting subm            | ission requires                                                          |                 |

All Forms are Available on the 2015 Modernization Section of Ginnie Mae's Website

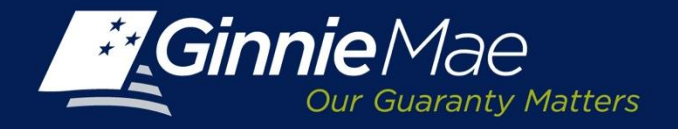

## **RSA SecurID Token Order Form – SAMPLE**

|                                               | Section L Action Requested and Con                                                                                                    | RSA Securi                                           | D Token Orde                      | er Form For Ginnis Mase Use Only: RSA SecurID Company ID:               |   |                                                               |
|-----------------------------------------------|----------------------------------------------------------------------------------------------------|------------------------------------------------------|-----------------------------------|-------------------------------------------------------------------------|---|---------------------------------------------------------------|
| Security Officer<br>GMEP ID (NOT              | X New Add Delete Replace Lo<br>Ginnie Mae 4 digit Issuer Number: 20<br>Or 6 digit Custodian Number:<br>Section II – Security Office Information                                                            | st/Damage<br>994<br><b>on:</b>                       | Company                           | Name: U.S. Bank, NA                                                     |   | User<br>Requesting<br>Token must                              |
| Ginnie <i>NET</i> ID)                         | Name: John Smith<br>Security Officer GMEP ID: I_JSMITH<br>Address: 123 Main Street<br>New York NY                                                                                                    | :                                                    | 10015                             | Telephone: (212) 815-0000<br>Email address: john.smith@usbank.com       |   | be an<br>Authorized<br>Signatory on<br>the Form<br>HUD -11702 |
| User GMEP ID<br>(NOT Ginnie <i>NET</i><br>ID) | City     State       Section III – Token Card Authentication       Note for Issuers - The user requesting the       use the RSA tokens for authentication whe       Full Name       Tom Jones       I_TJON | ZI<br>RSA Token m<br>m making subs<br>User ID<br>JES | P<br>ust be an autho<br>missions. | Signature<br>Token Serial No<br>For Girster Mare Use Only<br>Tome James |   | User<br>Signature<br>(NOT SO<br>Signature)                    |
|                                               | Section IV – Approvals For Ginnie Ma<br><u>RSA SecurID Company ID:</u><br>Name (Please Print):<br>GNMA - PPA Administrator:                                                                                | e Use Only<br>Initials:                              | Token Ser<br>Date:                | ial Assigned# Signature                                                 | 1 |                                                               |

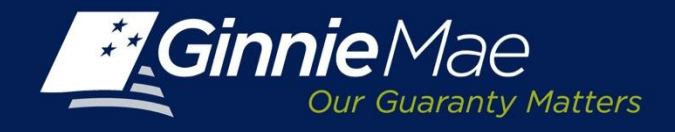

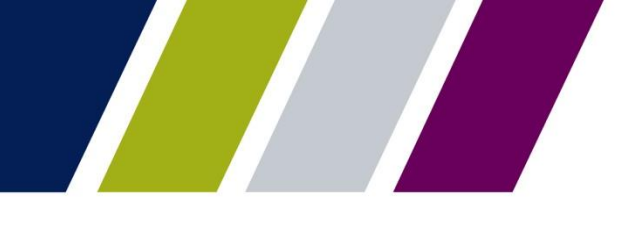

## Schedule of Important Dates

| DATE                  | EVENT/ACTION                                                                   |
|-----------------------|--------------------------------------------------------------------------------|
| September 10, 2015    | Last Custodial Account Verification in GinnieNET                               |
|                       | RPB Q&A Session                                                                |
| September 16, 2015    | Security Officer and Enrollment Administrator Training Call                    |
| September 21-22, 2015 | Ginnie Mae Summit in Crystal City                                              |
| October 1, 2015       | Effective date for RPB and Multifamily Prepayment Penalty<br>Reporting Updates |
| October 22, 2015      | Modernization Outreach Call                                                    |
| November 2015         | Replacement of <i>GinnieNET</i> Biometric with RSA SecurID<br>Token            |
| December 10, 2015     | Report Quarterly Custodial Account Verifications through GMEP                  |
| Forthcoming           | APMs and Updates to MBS Guide for both Streamlined reporting and RSA SecurID   |

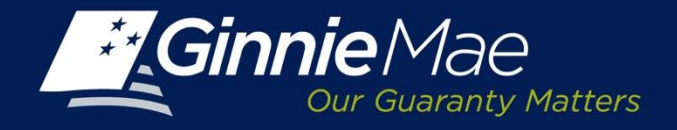

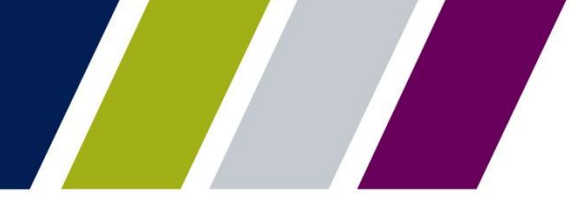

## Documents Available on 2015 Modernization Section of Ginnie Mae Website

| Ginnie Mae Systems<br>Access Issuer User<br>Registration    | <ul> <li>User Registration for Issuer ONLY</li> </ul>                                    |
|-------------------------------------------------------------|------------------------------------------------------------------------------------------|
| Ginnie Mae Systems<br>Access Custodian User<br>Registration | <ul> <li>User Registration for Document Custodian<br/>ONLY</li> </ul>                    |
| RSA SecurID Token<br>Order Form                             | <ul> <li>Obtain new RSA SecurID Token for Issuers<br/>and Document Custodians</li> </ul> |
| RSA SecurID Token<br>Workflow Process                       | RSA SecurID Token Pin Set Up and Login                                                   |
| Validation Instructions                                     | Validate new RSA SecurID Token                                                           |
| FAQs                                                        | Frequently Asked Questions                                                               |

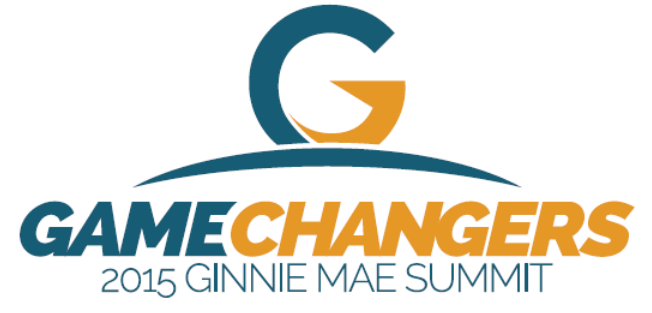

SEPTEMBER 21-22, 2015

#### Join us in Crystal City, VA

for the third annual Ginnie Mae Summit

With the financial crisis receding, the mortgage industry landscape is vastly different – from originations to servicing to the capital markets – and changes are continuing. Ginnie Mae's prominence in the mortgage finance industry is at an all-time high. Issues including ownership of MSRs, the continuing rise of non-banks, and balancing risk are shaping the future.

The 2015 Ginnie Mae Summit provides an opportunity for networking and collaboration between leading lenders, document custodians, D.C.-based policy makers, members of Congress and staff, federal agencies, real estate trade groups and industry analysts. Educational sessions will also provide in-depth perspective on Ginnie Mae's business and programs from a variety of perspectives.

#### Speakers include:

the full agenda

See

and

Visit ginniemae.gov to register, book a hotel room

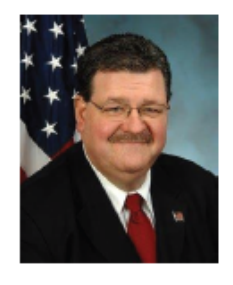

Hon. Ted Tozer President Ginnie Mae

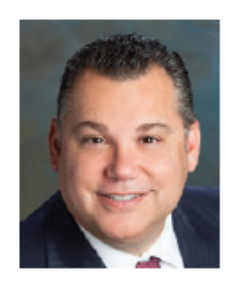

Bill Cosgrove Owner and CEO Union Home Mortgage Corp.

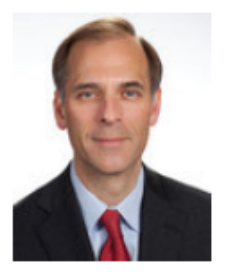

Mark Zandi Chief Economist Moody's Analytics

#### Attendees include:

- Leaders from Ginnie Mae business partners
- Individuals responsible for:
  - pooling
  - servicing
  - document management
  - investor reporting
- Housing finance stakeholders
- Anyone interested in learning more about Ginnie Mae

And many more!

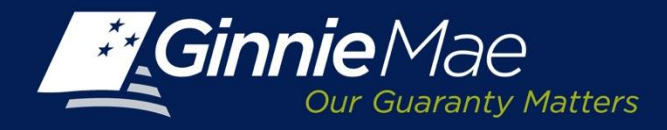

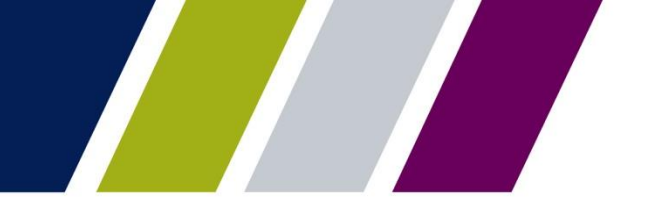

# **QUESTIONS?**

### PLEASE TAKE A MOMENT TO ANSWER THE POLLING QUESTIONS.

YOUR FEEDBACK IS GREATLY APPRECIATED